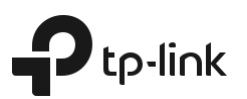

# Guide d'installation rapide

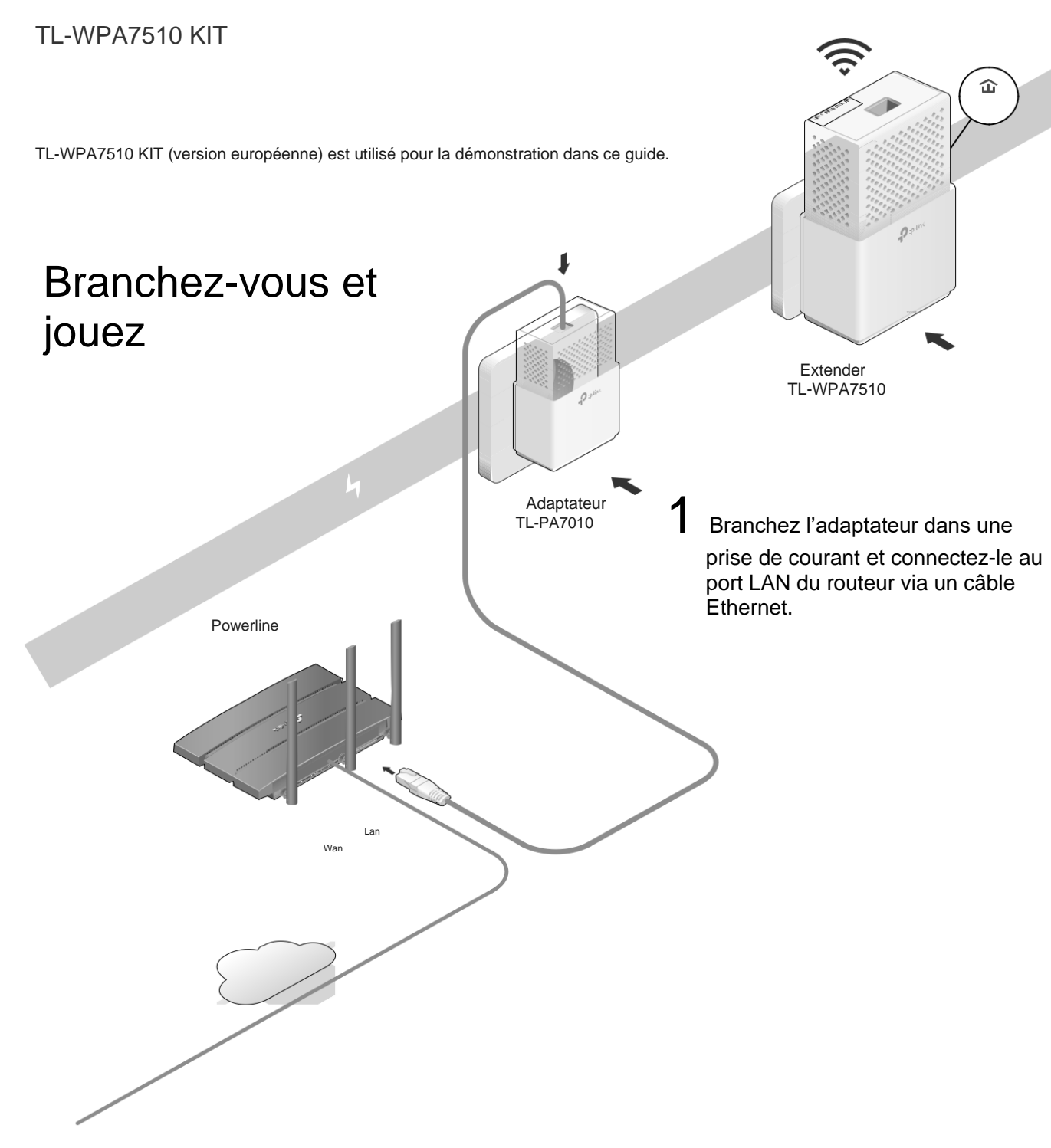

2 Brancher l'extenseur dans une prise de courant sur le même circuit électrique.

Attendez que la LED powerline de l'extenseur  $\hat{\omega}$  s'allume.

Remarque : Si la LED clignote ou s'il vous plaît, veuillez vous référer à FAQ et Q2.

# 3 Profiter !

Connectez vos appareils à Internet à l'aide du SSID par défaut (nom du réseau) et du mot de passe sur l'étiquette en haut de l'extension.

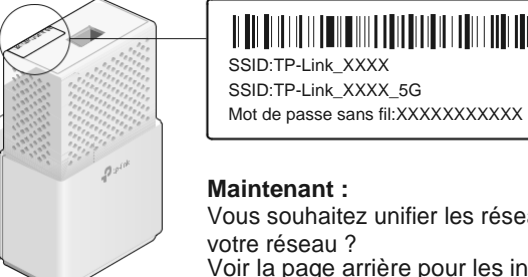

Vous souhaitez unifier les réseaux Wi-Fi ou personnaliser Voir la page arrière pour les instructions.

### Attention

1. Utilisez le produit uniquement dans la direction verticale

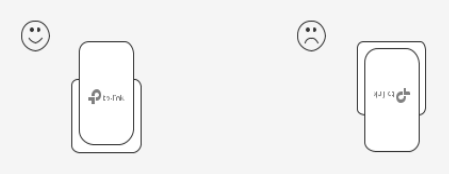

2. Branchez les appareils de ligne électrique dans les prises murales au lieu des bandes électriques. L'utilisation de la bande de puissance affectera les performances du réseau ou même provoquera des baisses de connexion

() Bande

ふう

Contraction de sortie de mur

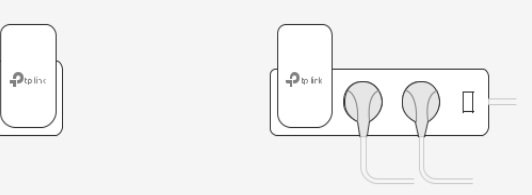

# Unifiez vos réseaux Wi-Fi via WPS

Copiez SSID et mot de passe de votre routeur via WPS pour créer un réseau Wi-Fi unifié dans toute votre maison.

Remargue : Si votre routeur n'a pas de bouton WPS, modifiez manuellement les paramètres Wi-Fi de l'extenseur via l'application toPLC, toPLC Utility ou l'interface Web.

- 1 Branchez l'extenseur dans la même pièce que votre routeur Attendre jusqu'à ce que les LED Wi-Fi de l'extenseur 😤 🔿 🗢 s'allument
- 2 Appuyez sur le bouton WPS de votre routeur. En 2 minutes, appuvez sur le bouton Wi-Fi de l'extension pendant 1 seconde. Le Wi-Fi de l'extenseur Les LED an commencent à clignoter. Lorsqu'ils restent allumés, les paramètres Wi-Fi sont copiés.

Remarque : Si les paramètres Wi-Fi ne sont pas copiés dans les limites de 2min, modifiez manuellement les paramètres Wi-Fi de l'extension.

3 Déplacez l'extenseur et profitez d'Internet à l'aide du SSID et du mot de passe de votre routeur.

# Créer un réseau powerline sécurisé en jumelant

Remargue : Vous ne pouvez jumeler que deux appareils à la fois. Nous vous recommandons de brancher les appareils de ligne électrique les uns près de l'autre lors de l'appariement.

### Paire des appareils Powerline

- 1 Appuyez sur le bouton Paire sur l'adaptateur pendant 1 seconde. Sa puissance LED <sup>(U)</sup> commence à cliqnoter. Remarque : Si la LED Power ne cliane pas de clianer des veux, appuvez à nouveau sur le bouton Paire.
- 2 Dans les 2 minutes, appuyez sur le bouton Paire de l'extenseur pendant 1 seconde. Sa LED power <sup>(1)</sup> commence à clignoter.
- 3 Lorsque la LED Powerline de l'extenseur 🏠 s'allume, le processus d'appariement est terminé.

### Synchronisez les paramètres Wi-Fi à plus d'extensions

Si vous avez plus d'extenseurs, il suffit de brancher et de jumeler chacun avec l'adaptateur existant pour rejoindre le réseau. Ensuite, les 🏠 paramètres Wi-Fi se synchronisent automatiquement de l'extenseur existant vers les nouveaux.

# Légende du bouton

### Prolongateur TL-WPA7510

Réinitialise

Appuyez pendant au moins 2 secondes jusqu'à ce que toutes les LED s'éteignent pour que revenir aux paramètres par défaut

Appuyez pendant 1 seconde sur deux appareils électriques en deux minutes pour les jumeler.

LED Appuyez sur 1 seconde pour activer ou désactiver toutes les I ED

Wi-Fi

Paire

Appuyez sur 1 seconde pour commencer ou arrêter de copier les paramètres Wi-Fi à partir du routeur. Appuyez sur environ 5 secondes pour activer ou désactiver le

# Questions fréquemment posées

#### Q1. Comment puis-je réinitialiser mon extenseur aux paramètres par défaut de l'usine ?

R. Avec l'extenseur branché dans une prise électrique, appuyez et maintenez le bouton Reset jusqu'à ce que toutes les LED s'éteignent. Lorsque les LED se retournent, le processus de réinitialisation est terminé.

#### Q2. Que dois-ie faire si la LED Powerline 🗘 cliqnote ou s'éteint ? Si la LED clignote

R. Le dispositif de ligne électrique est situé dans un endroit où la force du signal est faible. Essayez une autre prise murale.

#### Si la LED est éteinte :

A1. Essayez une autre prise murale et assurez-vous que tous les appareils électriques sont sur le même circuit électrique

A2. Essayez de configurer un réseau de lignes électriques en jumelant. Consultez la section ci-dessus pour obtenir des instructions.

A3. Si le problème persiste, contactez notre support technique

#### Q3. Que dois-je faire s'il n'y a pas de connexion Internet dans mon réseau électrique ?

A1. Assurez-vous que tous les adaptateurs et extensibles de ligne électrique sont sur le même circuit électrique.

# Personnalisez votre réseau

Gérez vos appareils électriques en utilisant l'une des méthodes cidessous. Vous pouvez modifier le SSID et le mot de passe, définir les horaires Wi-Fi, créer un réseau d'invités et plus encore.

### App tpPLC

Pour une gestion facile via votre smartphone ou tablette, téléchargez l'application depuis l'App Store ou Google Play, ou tout simplement numériser le code QR.

Numérisation pour télécharger l'application toPLC

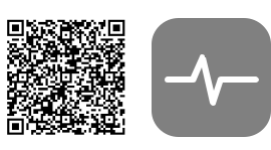

### **ToPLC** Utilitaire

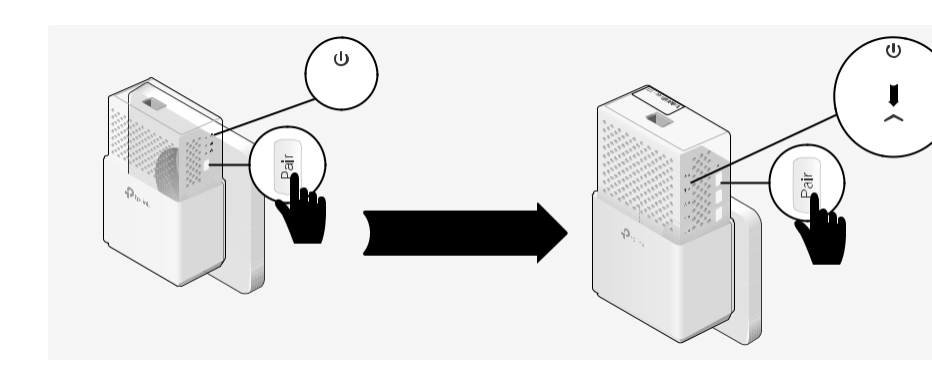

A2. Assurez-vous que les LED Powerline for sont allumées sur tous vos appareils électriques. Si ce n'est pas le cas, jumeler à nouveau tous les appareils.

A3. Assurez-vous que tous les appareils sont correctement et connectés en toute sécurité.

- A4. Vérifiez si vous avez un connectio n Interneten connectant l'ordinateur directement au modem ou au routeur
- Q4. Que dois-je faire si un extenseur avec succès ne se reconnecte pas après sa relocalisation ?

A1. Assurez-vous que tous les adaptateurs et extensibles de lignel électrique sont sur le même circuit électrique

A2. Essayez de jumeler l'extenseur à nouveau, et assurez-vous que la LED Powerline est allumée

- A3. Vérifiez s'il y a des interférences possibles en raison d'une machine à laver, d'un climatiseur ou d'un autre appareil ménager qui peut être trop près de l'un des appareils de la ligne électrique. Branchezl'appareil t il dans la prise électrique intégrée pour enlever le bruit électrique si votre appareil de ligne électrique a une prise électrique intégrée
- Pour un support technique, le quide utilisateur et plus d'informations, s
- vous plaît visitez https://www.tp-link.com/support ou simpliquer

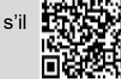

TP-Link déclare par la présente que l'appareil est conforme aux exigences essentielles et à d'autres dispositions pertinentes des dir 2014/53/UE, 2009/125/EC et 2011/65/EU. La déclaration initiale de conformité de l'UE se trouve à http://www.tp-link.com/en/ce.

Informations sur la sécurité

numériser le code QR.

C

Éloignez l'appareil de l'eau, du feu, de l'humidité ou des environnements chauds

 N'essayez pas de démonter, de réparer ou de modifier l'appareil
N'utilisez pas l'appareil où les appareils sans fil e ne sont pas autorisés. La Prise doit être installée près de l'équipement t et doit être facilement acc

Branchez les appareils de ligne électrique directement dans les prises murales, mais pas les bandes de puissant

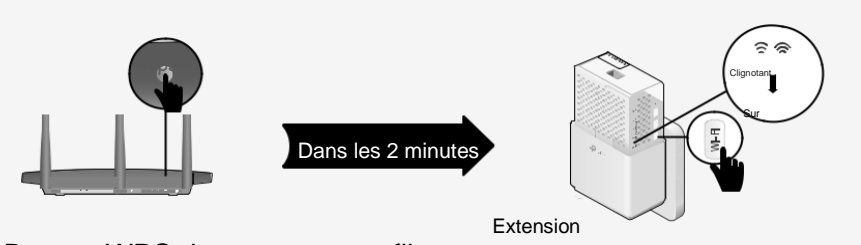

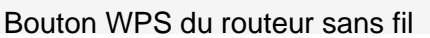